# STORES (JATA e-SHOP) 新規アカウント登録方法 JATA e-SHOP

新規会員登録

会員になると、マイページから注文履歴をご確認いただけます。 次回ご注文時より、お名前や住所、お支払い方法などの入力が省略できます。

メールアドレスを入力してください

| 王続きメールを伏住 |
|-----------|
|           |

## ご登録手順1

#### 会員登録を行わなくてもご購入いただけます。 ただし、ご購入の度にお支払い情報をご入力いただく必要がございます。

- 手順① JATA e-SHOPへアクセス(<u>https://hanbai001.stores.jp/</u>)してください。
- 手順② ショップの右上「LOGIN」にカーソルをあわせると「新規会員登録」が表示されます。 ※スマートフォンの場合は左上になります。
- 手順③ メールアドレス入力画面、「ストアの利用規約・プライバシーポリシーに同意する」にチェックを入れて「送信する」 をクリックします。
- 手順④ 入力されたメールアドレスに「【ショップ名】会員登録のお手続きありがとうございます!」という件名で会員登録手続きの案内が届きます。「会員登録を完了する」をクリックすると、新規会員登録画面が表示されます。

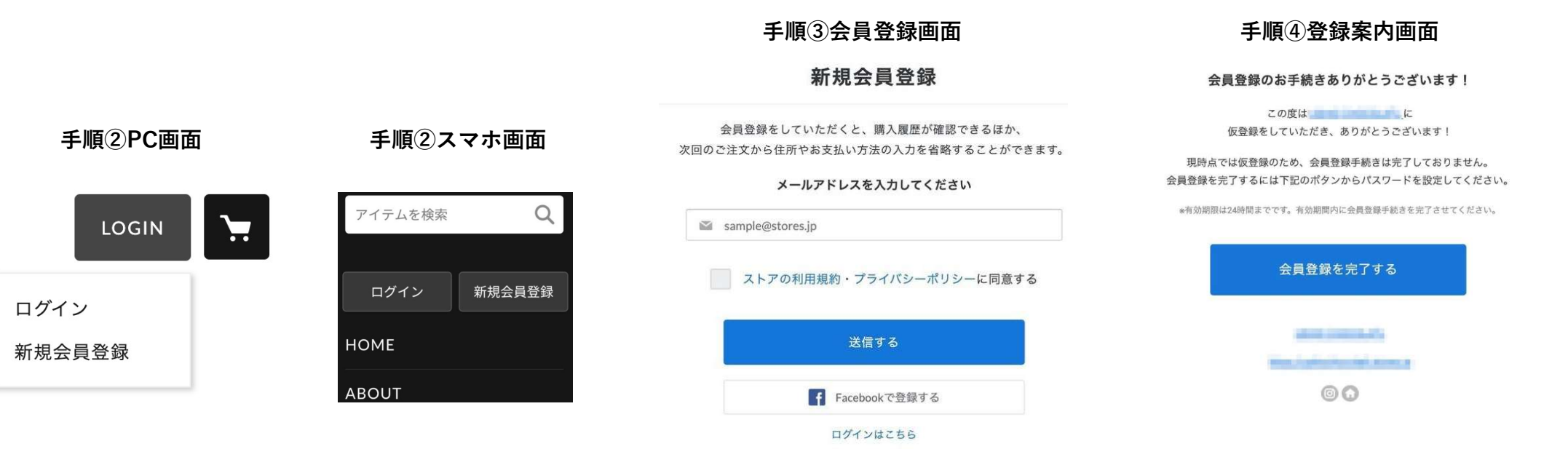

### ご登録手順2

会員登録を行わなくてもご購入いただけます。 ただし、ご購入の度にお支払い情報をご入力いただく必要がございます。

手順(5) 新規会員登録画面で必要情報を入力します。

> パスワード 🎯 お名前

メールアドレス 鮮使香花 都退府県 市区町村 香地以降

電話番号

メルマガ配信

- |手順⑥||情報入力後、「確認||ボタンをクリックし、確認画面にて「登録||をクリックすると完了です。 次回以降はメールアドレスとパスワードでログイン可能です。
- 「マイページへ」をクリックすると、「アカウント設定」から住所変更やクレジットカードの登録・変更ができます。 手順⑦ 事前にクレジットカードの登録をしておくと、購入時のクレジットカード情報入力を省略できます。 ※クレジットカード以外でのお支払い方法も複数ございます。詳しくは購入画面でご確認ください。

**壬順⑥登録確認両面** 

手順(8) 「ストアトップへ」をクリックし、商品をカートの中に入れると「注文画面へ進む」が表示されます。

### 手順⑤情報入力画面

| 新規会員登録                                  |                                         |
|-----------------------------------------|-----------------------------------------|
| 会員登録を行います。<br>惨報を入力後、確認ボタンを押してください。     |                                         |
| (4-SURGWAREY, EV)                       | 新規会員登録                                  |
| 題 卷                                     |                                         |
|                                         |                                         |
| (80.150011 (8381H/0/BkAnsh4/            | <b>三田 1 田 校</b>                         |
| 19:09C0                                 | 会員登録ありがとうございます。                         |
| 3-16-3 エフニッセイ 自比奈ビル-1個                  | 100000000000000000000000000000000000000 |
| 80.09012345578                          | でのお買い物をどうぞお楽しみください。                     |
| ストアからのメールマガジンを受け取る<br>セールや新教権のお知らせて受け取る |                                         |
| -                                       | ストアトップへ                                 |
| (1) お茶谷用着は55によって毎時たされ、安全な商店を設置しています。    | 71-1-1-1-                               |
|                                         |                                         |